Provides a space for you to type a new supervisor password. For security, the actual characters are not displayed in this space; each character is represented by an asterisk (\*).

You might want to write down your supervisor password somewhere, because you will need to type it any time you change the Content Advisor settings.

Click this to specify a rating system for this computer. You can set rating levels for users of this computer only if you have the appropriate permission as a supervisor of the computer.

Click this to turn the current rating system on or off. You can turn the rating system on or off only if you have the appropriate permission as a supervisor of the computer.

Lists the categories of objectionable material in the rating system that is currently set up on this computer. To set up a rating system for a user, click a category in the list. The current restriction level for that category appears below. You can change the level if you type the supervisor password for the computer. Lists the categories of objectionable material in the rating system that is currently set up on this computer. To set up a rating system for a user, click a category in the list. The current restriction level for that category appears below. You can change the level if you type the supervisor password for the computer. Specifies the level of potentially objectionable material (for example, nudity, violence, or offensive language) that you will let someone view from this computer. Users will be unable to view material that is rated higher than the level you specify.

If the rating slider is not visible, make sure you have selected a category from the list.

Specifies the level of potentially objectionable material (for example, nudity, violence, or offensive language) that you will let someone view from this computer. Users will be unable to view material that is rated higher than the level you specify.

If the rating slider is not visible, make sure you have selected a category from the list.

Describes the level of potentially objectionable material (for example, nudity, violence, or offensive language) that a user can view under the specified rating .

Describes the rating system being used, if no category is selected.

Describes the level of potentially objectionable material (for example, nudity, violence, or offensive language) that a user can view under the specified rating .

Describes the rating system being used, if no category is selected.

Specifies whether people using this computer have permission to view material that has not been rated.

If this box is selected, some objectionable material might be viewable, if the author of the Web page has not rated the page by using the rating system you are using. However, if the box is clear, users will be unable to view any unrated Web page, no matter how safe the content on the page might be.

Click this to view, add to, or change the list of rating systems installed on this computer.

Click this to view, add to, or change the list of rating systems installed on this computer.

Click this to change the supervisor password.

Provides a space for you to type the new supervisor password.

**Note** The supervisor password is case-sensitive. Before you type the password, make sure the CAPS LOCK key is not on.

Specifies whether users who know the supervisor password can type the password in order to view Web pages containing potentially objectionable material.

If this check box is clear, only the supervisor can view such Web pages on this computer.

Provides a space for you to type your old password. For security, asterisks appear instead of what you type.

Provides a space for you to type a new password. For security, asterisks (\*) appear as you type.

Provides a space for you to type the password again. If what you type matches what you typed in the **New Password** box, Windows changes the password. For security, asterisks (\*) appear as you type.

Lists the rating systems installed on this computer.

Click this to add a rating system to the list.

Removes the selected rating system from the list.

Provides a space for you to type the supervisor password. For security, asterisks (\*) appear as you type.

Provides a space to type the name of a ratings bureau.

Click this to display the Web page for your current ratings provider.